| попербации | Платежный модуль для интернет-магазинов на базе «Opencart» | Дата: 19.05.2021 |
|------------|------------------------------------------------------------|------------------|
| делованк   | Руководство пользователя                                   | Версия: 1.0.0    |

# РУКОВОДСТВО ПОЛЬЗОВАТЕЛЯ

## Платежный модуль для интернет-магазинов на базе «Joomla + Joomshopping»

Филиал «Дело» ПАО «СКБ-Банк» 2019

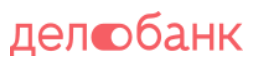

| Платежный модуль для интернет-магазинов на базе «Opencart» | Дата: 19.05.2021 |  |  |
|------------------------------------------------------------|------------------|--|--|
| Руководство пользователя                                   | Версия: 1.0.0    |  |  |

### Оглавление

| 1. | Системные требования | 3 |
|----|----------------------|---|
| 2. | Установка            | 3 |
| 3. | Настройка            | 5 |
| 4. | Удаление             | 9 |
| 5. | Переустановка        | 9 |

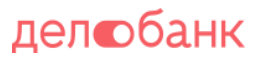

#### 1. Системные требования

Минимальная версия PHP >= 5.4, библиотека openSSL Версия Joomla >= 3.9.0, JoomShopping >= 4.18.3 На версиях, выпущенных ранее стабильная работа платежного модуля не гарантируется. Поэтому перед установкой рекомендуется обновить «Joomla» и «JoomShopping».

#### 2. Установка

Для установки необходимо:

- 1) Скачать себе архив с модулем (delobank1.0.0.zip) на компьютер
- 2) Затем в административной панели CMS Joomla переходим в компонент "JoomShopping". Далее в "Установка и обновление".

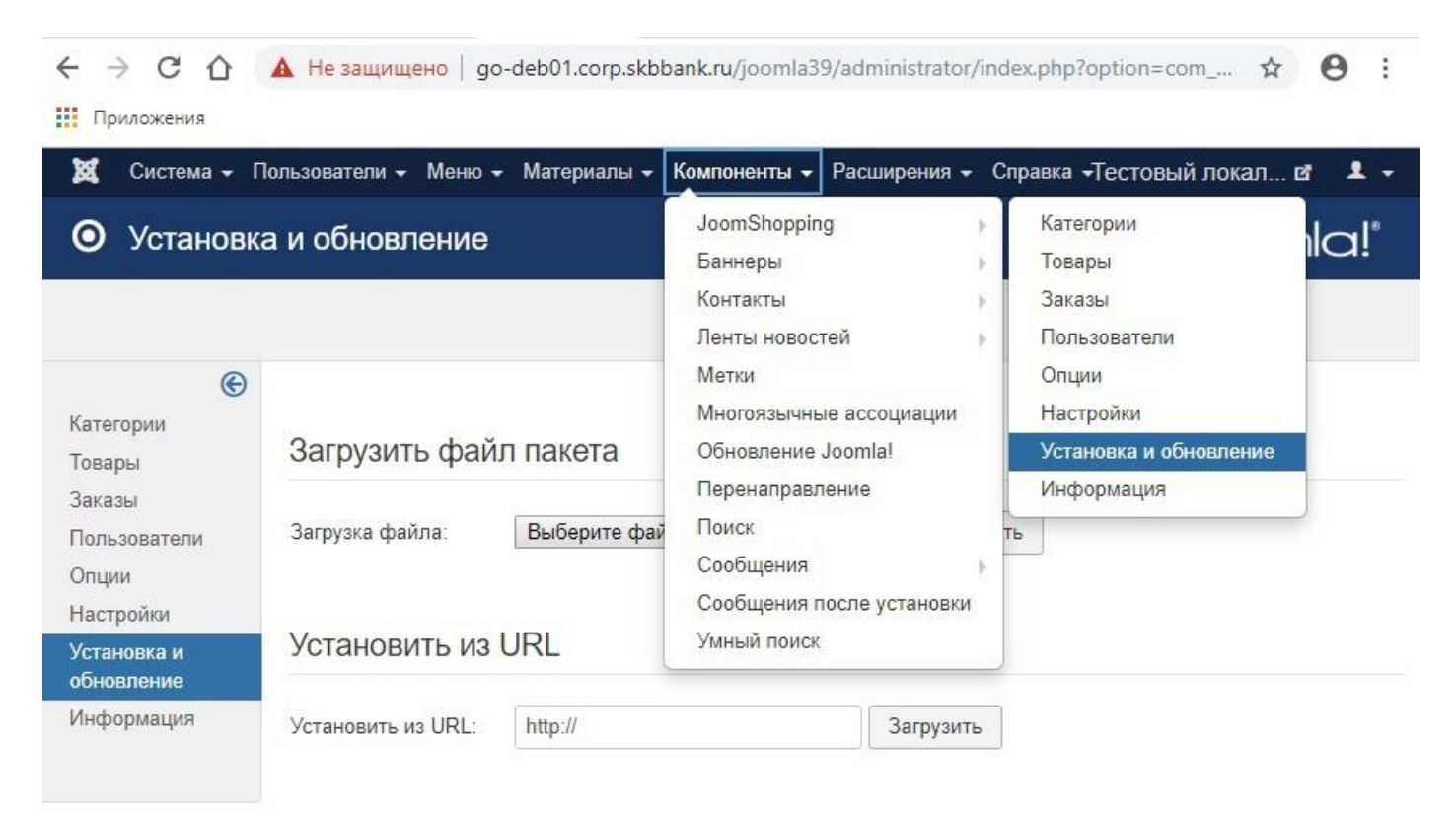

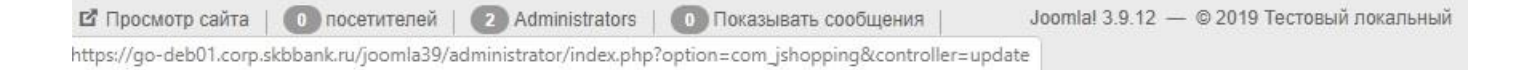

Департамент Технологического Развития Филиал «Дело» ПАО «СКБ-Банк» 2019

стр. 3 из 9

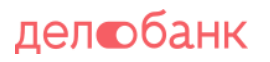

3) В блоке "Загрузить файл пакета" выбираем файл архива с модулем (delobank1.0.0.zip) и нажимаем кнопку "Загрузить".

| Загрузить файл пакета |                         |           |  |  |  |  |
|-----------------------|-------------------------|-----------|--|--|--|--|
| Загрузка файла:       | Обзор delobank1.0.0.zip | Загрузить |  |  |  |  |

4) Видим сообщение "Payment DeloBank successfully installed".

| 🛞<br>Категории<br>Товары                     | Сообщение<br>Payment DeloBank successfully installed   | × |
|----------------------------------------------|--------------------------------------------------------|---|
| Заказы<br>Пользователи<br>Опции<br>Настройки | Загрузить файл пакета                                  |   |
| Установка и<br>обновление                    | Загрузка файла: Выберите файл Файл не выбран Загрузить |   |
| Информация                                   | Установить из URL                                      |   |
|                                              | Установить из URL: http:// Загрузить                   |   |

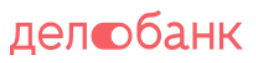

### 3. Настройка

Для настройки модуля необходимо выполнить следующие действия:

1) В административной части перейти в компоненте "JoomShopping" в раздел "Опции"

| ⊙ Опции                                                       |                            |                       | JoomShopping<br>Баннеры<br>Контакты<br>Ленты новостей                                     |            | Категории<br>Товары<br>Заказы<br>Пользователи              | nla |
|---------------------------------------------------------------|----------------------------|-----------------------|-------------------------------------------------------------------------------------------|------------|------------------------------------------------------------|-----|
| ©<br>Категории<br>Товары<br>Заказы<br>Пользователи            | Производители              | Купоны                | Метки<br>Многоязычные ассо<br>Обновление Joomla!<br>Перенаправление<br>Поиск<br>Сообщения | циации     | Опции<br>Настройки<br>Установка и обновление<br>Информация |     |
| Опции<br>Настройки<br>Установка и<br>обновление<br>Информация | Доставка                   | цены на доставку      | Сообщения после установки<br>Умный поиск<br>Сроки доставки Статус за                      |            | а Страны                                                   |     |
|                                                               | <b>е</b><br>Атрибуты       | Свободные<br>атрибуты | уруппы<br>Группы<br>пользователей                                                         | Отзывы     | Метки                                                      |     |
|                                                               | <b>У</b><br>Характеристики | Языки                 | Импорт и Экспорт                                                                          | Расширения | а Статистика                                               |     |

#### 2) Далее перейти в раздел "Оплата".

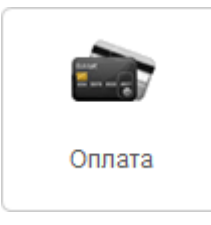

Департамент Технологического Развития Филиал «Дело» ПАО «СКБ-Банк» 2019

стр. 5 из 9

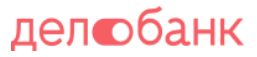

3) Вы попадаете в список способов оплаты. Ищем способ оплаты с кодом "delobank", открываем его редактирование.

| 3 | 🕱 Система – Пользователи – Меню – Материалы – Компоненты – Расширения – Справка – |                                                 |                     |                                      | оения 👻 Справка 👻                     | Тестовый                                         | й локал 🗗 👤 🗸                   |                          |
|---|-----------------------------------------------------------------------------------|-------------------------------------------------|---------------------|--------------------------------------|---------------------------------------|--------------------------------------------------|---------------------------------|--------------------------|
| 0 |                                                                                   | Список оплат                                    |                     |                                      |                                       |                                                  | ر 🐹                             | oomla!"                  |
|   | 6                                                                                 | Создать                                         | Опубликов           | вать 😣 Снять с пу                    | /бликации 🗙 Удали                     | ИТЬ                                              |                                 |                          |
| • | Прои<br>Атри<br>Статі                                                             | зводители Купоны<br>буты Свободные ат<br>истика | Валюта<br>грибуты Г | Налоги Оплата<br>руппы пользователей | Доставка Цены на до<br>Отзывы Метки Х | оставку Сроки доставки<br>(арактеристики Языки I | Статус заказа<br>Импорт и Экспо | Страны<br>орт Расширения |
| # |                                                                                   | Наименование                                    | Код                 | Алиас                                | Скрипт                                | Сортировка *                                     | Публикация                      | Редактировать ID         |
| 1 |                                                                                   | <u>Оплата</u><br>Банковской картой              | delobank            | delobank                             | delobank                              | • 0                                              | -                               | <b>2</b> 15              |
| 2 |                                                                                   | Cash on delivery                                | bank                | pm_bank                              |                                       | • • 1                                            | ~                               | <b>1</b>                 |
| 3 |                                                                                   | Advance payment                                 | PO                  | pm_purchase_order                    |                                       | <ul><li>▲</li><li>▲</li><li>2</li></ul>          | ~                               | 2                        |
| 4 |                                                                                   | PayPal                                          | paypal              | pm_paypal                            | pm_paypal                             | ▲ ♥ 3                                            | ~                               | <b>1</b> 3               |
| 5 |                                                                                   | Debit                                           | debit               | pm_debit                             | pm_debit                              | ▲ 🖌 4                                            | •                               | <b>Z</b> 4               |

- 4) На странице редактирования способа оплаты есть две вкладки "Главный" и "Конфигурация". На вкладке "Главный" находятся стандартные настройки способа оплаты, такие как название, описание и т.д. Здесь можно оставить все без изменения, только отметить галку "Публикация". На вкладке "Конфигурация" находятся специфичные для настройки модуля, здесь необходимо заполнить все обязательные поля (отмеченные звездочкой \*). Описание полей:
  - «Merchant PCID» Уникальный идентификатор Вашего сайта (интернет-магазина) в системе Банка. Выдаётся Банком после обработки Вашей заявки на подключение. Строка 32 символа. Например, E2F8329C270A6E0AFC64EB8C4DF4E781. Значение будет сообщено сотрудниками Банка после завершения регистрации магазина в банковских системах.
  - «Account PCID» Уникальный идентификатор терминала, который нужен для проведения расчётов в системе Банка. Выдаётся Банком после обработки Вашей заявки на подключение. Строка 32 символа. Например, 320A4F6CE9E49400221BC972DF92EDE5. Значение будет сообщено сотрудниками Банка после завершения регистрации магазина в банковских системах

- «URL возврата при успешной оплате» введите URL страницы, на которую будет перенаправлен плательщик в случае успешного проведения платежа. URL заполняется в полном формате с указанием протокола, доменного имени.
- «URL возврата при неуспешной оплате» введите URL страницы, на которую будет перенаправлен плательщик в случае *неуспешного* проведения платежа. URL заполняется в полном формате с указанием протокола, доменного имени.
- «URL инициализации платежа» Укажите значение «https://3ds1.skbbank.ru/page». Это URL API Банка по которому начинается взаимодействие между Вашим сайтом (интернетмагазином) и Банком.
- «Язык платежной страницы» Указывает на каком языке будет выводится информация на странице Банка. Возможные вариант «EN» и «RU». «EN» на английском, «RU» на русском.
- «Код валюты» Указывается трехзначный цифровой код валюты в соответствии с Общероссийским классификатором валюты. Возможные варианты «643» - код Российского рубля.
- «Статус заказа после оплаты» Указывает какой статус проставить заказу в момент успешного завершения оплаты. Выбирается из имеющихся в системе статусов заказа. Необходим, чтобы понимать, что заказ оплачен.
- «Статус заказа в случае неудачной оплаты» Указывает какой статус проставить заказу если оплата не прошла по причине ошибки или если покупатель в процессе оплаты отказался оплачивать, т.е. во всех случаях если оплата не завершилась успехом. Выбирается из имеющихся в системе статусов заказа.
- «Вкл./выкл. проверку ЦП» позволяет отключить проверку Цифровой Подписи.
- «Информационный блок» Это текст, который выводится на промежуточной странице с кнопкой оплаты заказа.
- «Отдельная страница для оплаты заказа» Если отмечено, то после подтверждения заказа покупателя перекидывает на отдельную страницу с кнопкой оплаты, иначе оплата начинается сразу же после подтверждения. На этой же странице располагается информация из настройки "Информационный блок"

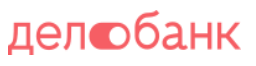

| <ul> <li>Сохранить и закрыть</li> </ul>    | 🗹 Сохранить                                                    | 8 Отм            | енить              |
|--------------------------------------------|----------------------------------------------------------------|------------------|--------------------|
| ДелоБанк v1.0.0                            |                                                                |                  |                    |
| Merchant PCID *                            | 5CD7E21E331E65DF6BD                                            | 00E53E4          | 1                  |
| Account PCID *                             | E008514A5EC3BD4C3A9                                            | 350CEBA          | 1                  |
| URL возврата при успешной<br>оплате *      | https://joomla39.local/                                        |                  | 0                  |
| URL возврата при<br>неуспешной оплате *    | https://joomla39.local/                                        |                  | 0                  |
| URL инициализации платежа<br>*             | https://testmpi.myskb.ru/p                                     | oayment/s        | 1                  |
| Язык платёжной страницы                    | RU                                                             | ~                |                    |
| Код валюты                                 | 643                                                            | ~                | 1                  |
| Статус заказа после оплаты                 | Pending                                                        | ~                |                    |
| Статус заказа в случае<br>неудачной оплаты | Pending                                                        | ~                |                    |
| Вкл./выкл. проверку ЦП                     |                                                                |                  |                    |
|                                            | Не спеши с оплатой, дож<br>звонка магазина для уточ<br>наличия | дитесь<br>чнения |                    |
| Информационный блок                        |                                                                |                  | 1                  |
|                                            |                                                                | .:               |                    |
| Отдельная страница для<br>оплаты заказа    |                                                                |                  |                    |
| 🗗 Просмотр сайта   🚺 пос<br>— Выйти        | етителей   🚺 Administrat                                       | or   O F         | іоказывать сообщен |
| кнологического Развития                    | ПАО «СКБ-Банк» 2019                                            | )                | стр. 8 из 9        |

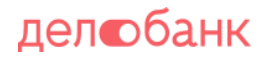

Босле заполнения полей нажмите кнопку сохранить
 Босле заполнения полей нажмите кнопку сохранить
 Сохранить
 Сохранить

для сохранения и

#### 4. Удаление

Для удаления модуля выполните следующие действия:

- 1) Перейти в компоненте "JoomShopping" в раздел со списком способов оплаты.
- 2) Убрать галку напротив «Публикация», тем самым Вы выключите данный способ оплаты.
- 3) Отметить галку напротив способа оплаты с кодом "delobank" и нажать кнопку "Удалить".
- 4) Подтвердить действие и все модуль удален.

| B   | <b>4</b> (             | Система – Пользователи – Меню – Материалы – Компоненты – Расширения – Справка – |                    |                                      |                                      |                                                  | Тестовый                                                                                                    | локал 🗗 👤 🗸             |
|-----|------------------------|---------------------------------------------------------------------------------|--------------------|--------------------------------------|--------------------------------------|--------------------------------------------------|----------------------------------------------------------------------------------------------------|-------------------------|
| 0   |                        | Список оплат                                                                    |                    |                                      |                                      |                                                  | ەل 🐹                                                                                                    | oomla!°                 |
|     | •                      | Создать                                                                         | Опублико           | вать 🛛 🔇 Снять с п                   | убликации 🗙 Удал                     | ить                                              |                                                                                                    |                         |
| •   | Прои<br>Атриб<br>Стати | зводители Купоны<br>буты Свободные ат<br>истика                                 | Валюта<br>рибуты Г | Налоги Оплата<br>руппы пользователей | Доставка Цены на д<br>Отзывы Метки ) | оставку Сроки доставки<br>Карактеристики Языки I | Статус заказа<br>Импорт и Экспо                                                                                                    | Страны<br>рт Расширения |
| #   |                        | Наименование                                                                    | Код                | Алиас                                | Скрипт                               | Сортировка *                                     | Публикация                                                                                                    | Редактировать ID        |
| 1   |                        | Оплата<br>Банковской картой                                                     | delobank           | delobank                             | delobank                             | • 0                                              | <ul> <li>Image: A start of the start of the start of</li></ul> | <b>I</b> 15             |
| 2   |                        | Cash on delivery                                                                | bank               | pm_bank                              |                                      | × 1                                              | ~                                                                                                    | <b>B</b> 1              |
| 3   |                        | Advance payment                                                                 | PO                 | pm_purchase_order                    |                                      | ▲ ¥ 2                                            | ~                                                                                                    | 2                       |
| 4   |                        | PayPal                                                                          | paypal             | pm_paypal                            | pm_paypal                            | ▲ ¥ 3                                            | ~                                                                                                    | <b>2</b> 3              |
| 5   |                        | Debit                                                                           | debit              | pm_debit                             | pm_debit                             | ▲ ▲ 4                                            | <ul> <li>Image: A start of the start of the start of</li></ul> | <b>2</b> 4              |
| C n | росмо                  | отр сайта   🚺 посеті                                                            | ителей   🌔         | Administrators                       | Показывать сообщения                 | — Выйти Joomla                                   | ! 3.9.12 — © 20                                                                                                    | 19 Тестовый локальный   |

#### 5. Переустановка

Для переустановки модуля необходимо последовательно выполнить действия, сначала из пункта Удаления (4), затем из пункта Установки (2)

Филиал «Дело» ПАО «СКБ-Банк» 2019